### ●Install

#### Step 1. Create a new folder for installation.

Create a new folder under local disk like C:/MALT for installing MALT (hereafter C:/MALT).

Avoid the folder path including Windows own folder such as Users, Program Files, or OneDrive.

#### Step 2. Copy all the contents of CD-ROM to the local folder.

Copy all the contents of CD-ROM to the local folder you have just created (C:/MALT) in Step 1.

#### Step 3. Double click Malt\_Basic/Omega\_Install.bat in the folder.

Double click C:/MALT/Malt\_Basic\_Install.bat (or Malt\_Omega\_Install.bat) you have just copied in Step 2. Then follow the instructions displayed.

#### Step 4. Make a shortcut of the Malt.exe, and insert the dongle into PC.

After finished Step 3, make a shortcut of the Malt.exe in the MALT folder and move it to the desktop. Insert the dongle into the PC, and double click the shortcut, then MALT menu bar will be shown on the top of the desktop. MALT has been installed.

## ●Uninstall

You can uninstall MALT simply by deleting all the files in the installed folder, since the MALT program is not registered in Windows Registry.

# Please be careful, however, not to delete folder which contains user data such as USRDB or Users.

▼To uninstall USB dongle driver (this is not necessary for next installation),

Use DeviceDriver/install.exe which is inside the installed folder or CD-ROM, select KeyLok2 (USB/Driver), check Uninstall, and Begin Install.

This driver in DeviceDriver is applicable to Windows7/8/10/11 When new Windows OS appears, please refer to MALT homepage. https://www.kagaku.com/malt/